# UTILISER LE WIKI IMAGITOUR

Accès au wiki : <u>http://www.imagitour.com/wiki/index.php?title=Accueil</u>

| 1 LE PRINCIPE DU WIKI                             | 2 |
|---------------------------------------------------|---|
| 2 SE CREER UN COMPTE                              | 2 |
| <u>3</u> MODIFIER UNE PAGE                        | 3 |
| 4 SYNTAXE MEDIAWIKI                               | 4 |
| 4.1 LES TITRES                                    | 4 |
| 4.2 Aller A LA LIGNE                              | 4 |
| 4.3 MISE EN FORME DU TEXTE                        | 5 |
| 4.4 CREER UNE LISTE                               | 6 |
| 4.5 LIENS                                         | 6 |
| 4.5.1 LIENS INTERNES                              | 6 |
| 4.5.2 LIENS EXTERNES                              | 7 |
| 4.5.3 LIENS VERS UN FICHIER                       | 7 |
| 5 CREER UNE NOUVELLE PAGE                         | 8 |
| 5.1 PREMIER CAS : LA CATEGORIE EXISTE             | 8 |
| 5.2 SECOND CAS : LA CATEGORIE N'EXISTE PAS ENCORE | 9 |
| <u>6</u> ASSISTANCE                               | 9 |
|                                                   |   |

#### **1 LE PRINCIPE DU WIKI**

Le principe d'un espace wiki est de pouvoir créer un espace dans lequel chaque utilisateur peut apporter des modifications sur les pages, ajouter des fichiers ou des commentaires sans avoir à demander la permission ni à passer par une tierce personne. Il est également possible d'y ajouter des pages.

C'est donc un espace très dynamique, qui est utile si on va le consulter régulièrement. Il est censé éviter la surcharge des boîtes mails. Je ferai cependant un mail probablement hebdomadaire de récapitulatif des nouveautés sur le wiki.

Le wiki se divise en catégories regroupant les pages. Les catégories que j'ai créées initialement sont :

- Organisation
- Ressources
- Discussions

Les pages créées peuvent soit s'insérer dans une de ces catégories, soit se créer dans une nouvelle catégorie.

## 2 SE CREER UN COMPTE

Hormis la page d'accueil, le wiki n'est accessible qu'en se créant un compte (ce qui permet de laisser des notes de terrains ou des textes en version provisoire sans qu'ils soient accessibles à n'importe qui).

Pour se créer un compte : cliquer sur « Créer un compte ou se connecter » en haut à droite, puis sur « créer un compte » et suivre les instructions

| Http://men.                                                                           | imagtour.com/wh/index.php.hite P - E G X 🥑 Wiki MAGITOUR 🛛 🛪 🖬 M                                                                                                    | RLft - Actualitis, magazines     | 0.00            |
|---------------------------------------------------------------------------------------|----------------------------------------------------------------------------------------------------|----------------------------------|-----------------|
| CIRCULAR Alegon                                                                       | Page Discussion<br>Accueil                                                                                                    | Line Modiller Afficher/Holdofque | Lire Rechercher |
| cuel                                                                                  | Blamenus sur la vilis d'Irragilisur<br>Organisation                                                                                                    |                                  | [modifier]      |
| cuel imagibur<br>rganisation<br>cuel de l'organisation<br>jenda<br>produ              | Accuel de fargerisation     Aprodu     Oratada     Oratada     Oratada     Oratada     Oratada     Oratada     Oratada      Oratada      Oratad |                                  | [nodife]        |
| mples-sendu des<br>misources<br>cuel des ressources<br>dog aprile<br>totes et travaux | Accual des resources     Biographia     Ardois et travac     Fiche de lectre     Arteria documents Discussions et données                                                                                                    |                                  | [nodfie]        |
| nes de lecture<br>nes documents                                                       | Accuel discussions et données                                                                                                    |                                  |                 |
| cutsions et donnies<br>well decutsione et<br>mèles                                    | Demilier modification de catte page la 19 jun 2913 à 14 18.<br>Cette page a élé consultée 73 foix.<br>Politique de confidentialité : À propos de Wali BMAGITOLIS: Avertissements                                                                                                    |                                  |                 |
| rhe à outile                                                                          |                                                                                                    |                                  |                 |
| aes lides                                                                             |                                                                                                    |                                  |                 |

| a adresse IP Créer un compte ou se connecter 🔺 | 193.52.208.229 Discussion                                                                                                    | Constraints                                                                         |
|------------------------------------------------|----------------------------------------------------------------------------------------------------|-------------------------------------------------------------------------------------|
| Lire Rechercher                                | Page spéciale<br>Créer un compte ou se connecter                                                                                                    | IREST August                                                                        |
|                                                | Connexion                                                                                                    | suel                                                                                |
|                                                | Vous ri Mes pas ancore innoît <u>Celetr un compte</u><br>Vous devez activer les Minoles (notaris polo vous externeder à VMUIMMGTCUR                                                             | uel magtour                                                                         |
|                                                | Non Cutilisanur :<br>Met de passe :<br>Mer teoronectar automatiquement aux prochanes valles avec ce narigsteur (au maximum 150 joan)<br>Ceneravion : Vous avez exhibi vos ditals do concesion ? | suel de l'organisation<br>inda<br>tacts<br>inples-rendu des<br>nione                |
|                                                |                                                                                                    | rsources                                                                            |
| (1.4.) Tanatakin                               | Pathigue de contidentialité à proprie de Ville BAGDTOUR, Aventesements                                                                                                    | uel des recourses<br>legraphie<br>des of travour<br>nes de lecture<br>res documents |
|                                                |                                                                                                    | cussions et données                                                                 |
|                                                |                                                                                                    | uel decusions et<br>nèss                                                            |
|                                                |                                                                                                    | te à outle                                                                          |

## **3 MODIFIER UNE PAGE**

Pour modifier une page, il suffit de se rendre sur celle-ci et de cliquer sur l'onglet « modifier » en haut à droite.

| + # G                                                                                       | anagkeur zem felt Gebeur git piliter. Organisation agentis                                                                                                    | Star C 🔂 - proceler conden                          | P 😒 🕹 🗍                           |
|---------------------------------------------------------------------------------------------|----------------------------------------------------------------------------------------------------|-----------------------------------------------------|-----------------------------------|
| er plus vishes 🔂 Députs                                                                     | e anac Findes 🎏 BAT Unix-Tours 🗌 Will BAAGETOUR                                                                                                    |                                                     | Marque-pager                      |
|                                                                                             |                                                                                                    | & Barnellichaut Page te discosion Priférences Liste | de salal Contributions Déconneces |
| EIREST August                                                                               | Page Decuster<br>Organisation:agenda                                                                                                    | Lee Negler Allcher Thetores *                       | Life) Rechercher                  |
|                                                                                             | Prochaines réunions                                                                                                    |                                                     | (modife)                          |
| Court inagita a<br>Digatisation<br>Scourt de Tangenisation<br>Spenda                        | 10 et 11 juin<br>• tes tour los (100 (20 moje)<br>• Normen in 10<br>• Oncoment - Sprichter                                                                                                    |                                                     | [modfw] _                         |
| origina<br>pangina rendu des<br>unitars<br>ressources<br>count des ressources               | 12 Juin : Reunion de reatitution aux actours de la region Centre<br>- Loss Ten-Lind (19) e aggi<br>- Mosies, 35 / 15: pépadar artis son par 16-17h : reitutios aes les acteurs de la région Cente<br>- Sociennes : tout les mode<br>- Negeleant de metanos : l'inflatametations pour le 12 dis . |                                                     | i (modiler)                       |
| tolographie<br>MCH4 41 Totalait<br>Iches de lecture<br>Litres documents<br>Iale des Schimis | Section and Autor to only upper II pain 2013 & 15.58<br>Ceffe uppe a list consultie ID No.<br>Performance on constrainments. A proper to YMC NACE TAX. Automatications                                                                                                    |                                                     |                                   |
| Discusations et données<br>losseit discussions et<br>lonnées                                |                                                                                                    |                                                     |                                   |

La page se transforme alors en un éditeur de texte. Il y a une syntaxe particulière à prendre en main pour écrire dans un wiki, dont les grands principes sont présentés ci-dessous. Dans tous les cas, j'essaierai de surveiller les modifications pour effectuer des corrections si des erreurs de syntaxe se glissent.

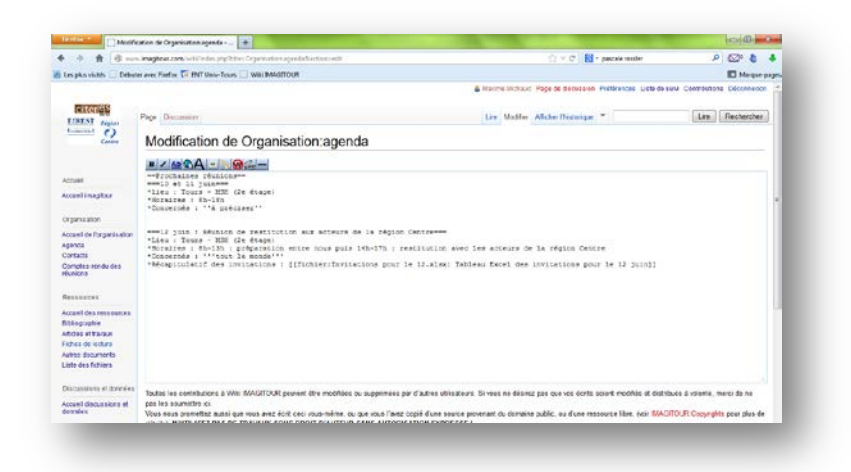

## 4 SYNTAXE MEDIAWIKI

#### 4.1 LES TITRES

Ils sont entourés de deux égal (==) pour le niveau 1, trois égal pour le niveau 2 (===), etc.

| Saisi                  | Résultat après publication |
|------------------------|----------------------------|
| ==Titre Niveau 1==     | The Nilse and              |
| ===Titre Niveau 2===   |                            |
| ====Titre Niveau 3==== | Titre Niveau 2             |
|                        | Titre Niveau 3             |
|                        | Sommaire [masquer]         |
|                        | 1 Titre Niveau 1           |
|                        | 1.1 Titre Niveau 2         |
|                        | 1.1.1 Titre Niveau 3       |
|                        |                            |

#### 4.2 ALLER A LA LIGNE

Il faut <u>sauter une ligne</u>, sinon le texte se met à la suite

| Saisi              | Résultat après publication             |
|--------------------|----------------------------------------|
| Début de la phrase | Début de la phrase Fin de la phrase    |
| Fin de la phrase   |                                        |
| Début de la phrase | Début de la phrase<br>Fin de la phrase |
| Fin de la phrase   |                                        |

#### 4.3 MISE EN FORME DU TEXTE

- Mettre en Italique : placer entre deux apostrophes (' '), ou sélectionner le texte et cliquer sur le bouton
- Mettre en gras : placer entre trois apostrophes (' ' ') ou sélectionner le texte et cliquer sur le bouton
- Mettre en gras et italique : placer entre cinq apostrophes ('''') ou utiliser successivement les boutons et (en re-sélectionnant le texte entre les deux)
- Souligner : placer entre les balises  $\langle u \rangle$  (début) et  $\langle u \rangle$  (fin)
- Barrer : placer entre les balises <strike>(début) et </strike>(fin)
- Pour mettre du texte en couleur, il faut l'écrire entre double accolade (alt+4 : { { ) et le faire précéder du nom de la couleur suivie d'une barre verticale (alt+6 : | ).

Exemple: { { rouge | texte à écrire en rouge } }

Par défaut ont été créées les modèles de couleur pour le rouge, le vert et le bleu. Si nécessaire dites-moi les couleurs dont vous avez besoin.

Les couleurs peuvent être utiles pour ajouter des commentaires sur ce qu'a écrit quelqu'un, afin de différencier le texte original du commentaire saisi.

| Saisi                             | Résultat après publication |
|-----------------------------------|----------------------------|
| ''Texte en italique''             | Texte en italique          |
| '''Texte en gras'''               | Texte en gras              |
| ''''Texte en gras et italique'''' | Texte en gras et italique  |
| <u>Texte souligné</u>             | <u>Texte souligné</u>      |
| <strike>Texte barré</strike>      | Texte barré                |
| {{rouge texte à écrire en rouge}} | texte à écrire en rouge    |
| {{vert texte à écrire en vert}}   | texte à écrire en vert     |
| {{bleu texte à écrire en bleu}}   | texte à écrire en bleu     |

**Remarque** : Pour les **références bibliographiques**, le copier-coller tel quel fait donc perdre la mise en italique des titres. Il faut donc mettre des doubles guillemets simples (") autour des parties à mettre en italique (mais au pire je ferai la correction).

#### 4.4 CREER UNE LISTE

- Pour une liste à puce, faire précéder les éléments de niveau 1 d'un astérisque (\*), les éléments de niveau 2 de deux astérisques (\*\*), etc.
- Pour une liste numérotée, faire précéder les éléments de niveau 1 d'un dièse (#), les éléments de niveau 2 de deux dièses (##), etc.

| Saisi                                                                                           | Résultat après publication                                                                                                    |
|-------------------------------------------------------------------------------------------------|----------------------------------------------------------------------------------------------------|
| *Liste niveau 1<br>**Liste niveau 2<br>***Liste niveau 3<br>*Liste niveau 1<br>**Liste niveau 2 | <ul> <li>Liste niveau 1</li> <li>Liste niveau 2</li> <li>Liste niveau 3</li> <li>Liste niveau 1</li> <li>Liste niveau 2</li> </ul> |
| #Liste niveau 1<br>##Liste niveau 2<br>###Liste niveau 3<br>#Liste niveau 1<br>##Liste niveau 2 | <ol> <li>Liste niveau 1</li> <li>Liste niveau 2</li> <li>Liste niveau 3</li> <li>Liste niveau 1</li> <li>Liste niveau 2</li> </ol> |

## 4.5 LIENS

## 4.5.1 LIENS INTERNES

Les liens internes (vers des pages du wiki) s'écrivent entre doubles crochets ([[). Si l'on veut que s'affiche autre chose que le lien lui-même, on ajoute une barre verticale (AltGr+6, |) et le texte à afficher ensuite, avant de fermer les crochets. Ainsi le lien interne est de la forme : [[page]].

| Saisi                     | Résultat après publication |
|---------------------------|----------------------------|
| [[page]]                  | page                       |
| [[page Texte à afficher]] | Texte à afficher           |

*Remarque : Le lien s'affiche en rouge lorsqu'il pointe vers une page qui n'existe pas encore, et en bleu lorsqu'il pointe vers une page existante.* 

## 4.5.2 LIENS EXTERNES

Pour les liens externe, il suffit d'écrire l'adresse telle quelle : http://www.site.com/. Si l'on veut afficher un autre texte, il suffit de faire suivre l'adresse du texte à afficher et de mettre le tout entre crochets simples ([).

| Saisi                                   | Résultat après publication |
|-----------------------------------------|----------------------------|
| http://www.site.com/                    | http://www.site.com/ &     |
| [http://www.site.com/ Texte à afficher] | Texte à afficher &         |

## 4.5.3 LIENS VERS UN FICHIER

Le lien vers un fichier est, comme un lien interne, placé entre doubles crochets ([[).

Un lien vers un fichier dans MediaWiki peut :

- soit lier directement vers le fichier. On utilise alors la commande « media : » ([[media : nom\_du\_fichier.ext]])
- soit lier vers la page du wiki qui est consacrée au fichier (chaque fichier a une page contenant ses spécificités, les différentes versions qui ont été postées, etc.). On utilise alors la commande « fichier : » ([[fichier:nom\_du\_fichier.ext]]). On peut également utiliser le bouton « fichier inséré » equi affiche directement cette syntaxe.

Comme pour les liens internes, on peut faire apparaître un texte à la place du lien en plaçant ce texte à la suite d'une barre verticale (AltGr+6, |) avant de fermer les crochets.

| Saisi                                         | Résultat après publication |
|-----------------------------------------------|----------------------------|
| [[media:nom_du_fichier.ext]]                  | media:nom_du_fichier.ext   |
| [[fichier:nom_du_fichier.ext]]                | Fichier:Nom du fichier.ext |
| [[media:nom_du_fichier.ext Texte à afficher]] | Texte à afficher           |

#### 5 CREER UNE NOUVELLE PAGE

#### 5.1 PREMIER CAS : LA CATEGORIE EXISTE

Pour créer une nouvelle page dans une catégorie existante (pour le moment Organisation, Ressources et Discussion), aller sur la page d'accueil de la catégorie concernée en cliquant sur le lien correspondant dans le menu latéral (Accueil de l'organisation, Accueil des ressources, Accueil discussions et données).

Cliquer alors sur « modifier » puis créez un lien vers la page que vous souhaitez créer. Par exemple, pour créer un lien vers une nouvelle page dans Organisation, écrivez en dessous des lignes déjà existantes :

[[nouvelle\_page|Ma nouvelle page]] («nouvelle\_page » étant à remplacer par le nom de la page que vous souhaitez créer).

| * 1 6                                                                                                    | v.imaptour.com/wki/index.php?tdle=0rganisationucciei85action=e58                                                                                                    | 😭 🔻 C 🔣 - Gospie                                                                                                    | P 🖸 🕹 🕈                            |
|----------------------------------------------------------------------------------------------------|----------------------------------------------------------------------------------------------------|----------------------------------------------------------------------------------------------------|------------------------------------|
| s plus visites 🔝 Debuti                                                                                                    | ter avec Firefex 🎏 ENT Univ-Tours 🗌 Wiki IMAGITOUR                                                                                                    |                                                                                                    | Marque page                        |
| LIREST August                                                                                                    | Page Docusion<br>Modification de Organisation:accueil                                                                                                    | Line Modifier Afficher Distorique *                                                                                                    | Rechercher                         |
| couell                                                                                                    | I AD CA - N CA -                                                                                                    |                                                                                                    |                                    |
| couell imagitour                                                                                                    | [[organisation:organisation:o | 59]]                                                                                                    |                                    |
| Accuel de Torganisation<br>(ganda<br>Contada<br>Constea-renda des<br>évolens<br>Reasources<br>Accuell des reasources<br>Bibliographie<br>Victois et travisor<br>Tories de fecture<br>Names documents<br>Liste des Bichiers | ( ( see a see a see a see a see a see a see a see a see a see a see a see a see a see a see a see a see a see a                                                                                                    |                                                                                                    |                                    |
| Discussions et données<br>Accueil discussions et<br>Sonnées                                                                                                    | Toutes les contributions à Wiki IMAGITOUR peuvent être modifiées ou se<br>pas les soumethre ici.<br>Vous nous prométiez aussi que vous avez écrit ceci vous-même, ou que<br>déaile, NYUTILISEZ PAS DE TRAMAUX SOUS DIROIT D'AUTUR SAM                                                                                                    | upprimées par d'autres utilisateurs. Si veus ne désirez pas que vos écrits soem modifés et distribués à volonré<br>veus l'avaz copié l'une source provenant du écomaine public, ou d'une ressource item, (poir <mark>MAGTOLIR Ceppri</mark><br>8. AUTORISATIONE DEPRES SE 1 | , merci de ne<br>ghts pour plus de |
| olle à outils                                                                                                    | Résumé :                                                                                                    |                                                                                                    |                                    |
| ages lives                                                                                                    | E Modification mineure E Suire cette page                                                                                                    |                                                                                                    |                                    |

Un fois la page publiée, il suffit de cliquer sur le lien ainsi créé (qui apparaît en rouge) pour éditer la nouvelle page et la publier.

| * * * *                                                                                                    | w imagtour.com/wilk/index.php?ttles:Organisation.accivel                                          | Star C 🚼 - Geogle                                    | P 🖾 🌡 🕹                          |
|----------------------------------------------------------------------------------------------------|---------------------------------------------------------------------------------------------------|------------------------------------------------------|----------------------------------|
| Les plus visités 📋 Débu                                                                                           | ter avec Firefox 🚾 ENT Univ-Tours 🗌 Wiki IMAGITOUR                                                |                                                      | Marque-page                      |
|                                                                                                    |                                                                                                   | & Namme Michaud Page de discussion Préférences Liste | de suivi Contributions Décommise |
| EIRENT<br>Linent Pagen<br>Cantor                                                                                  | Page Discussion                                                                                   | Line Mediter Allicher Phistorique *                  | Lite Rechercher                  |
|                                                                                                    | Organisation:accueil                                                                              |                                                      |                                  |
| lecunif                                                                                                    | Agenda<br>Contacta                                                                                |                                                      |                                  |
| ccuell imagitour                                                                                                  | Comptes rendu des réunions<br>Ma nouvelle paige                                                   |                                                      | 1                                |
| ccuell de l'organisation<br>penda<br>entacts                                                                      | Dermine modification de cette page le 11 jun 2013 à 1635.<br>Cette page a dité consultee 20 tile. |                                                      |                                  |
| ismotes randu des<br>kunions                                                                                      | Pullque de sachtentalls : À proper de VAUMACEOUT : Avertaamente                                   |                                                      | 11 - 19 Street Street            |
| Resources                                                                                                    |                                                                                                   |                                                      |                                  |
| ccueil des ressources<br>bliographie<br>Scles et bavaux<br>ches de lecture<br>utres documents<br>ste des fichiers |                                                                                                   |                                                      |                                  |
| lacussions et connées                                                                                             |                                                                                                   |                                                      |                                  |
| ccueil discussions et                                                                                             |                                                                                                   |                                                      |                                  |

Pour intégrer cette nouvelle page à la catégorie choisie, ajoutez tout en bas la ligne: [[category:nom\_de\_la\_categorie]]

#### 5.2 SECOND CAS : LA CATEGORIE N'EXISTE PAS ENCORE

Dans ce cas, il faut se rendre sur la page d'accueil (« Accueil Imagitour » dans le menu latéral), puis créer une nouvelle partie correspondant à la catégorie (en titre de niveau 2).

Il suffit ensuite d'y insérer un lien [[Nouvelle\_page]] pour créer la nouvelle page.

Une fois la page d'accueil modifiée publiée, il faut cliquer sur le nouveau lien (qui apparaît en rouge) pour éditer la page.

Ajoutez en bas de celle-ci la ligne [[category:nom\_de\_la\_categorie]] pour générer la nouvelle catégorie.

Je ferai ensuite une modification du menu latéral pour la faire apparaître.

#### 6 ASSISTANCE

En cas de problème avec l'utilisation du wiki, envoyez-moi un mail : Maxime.Michaud@ymail.com